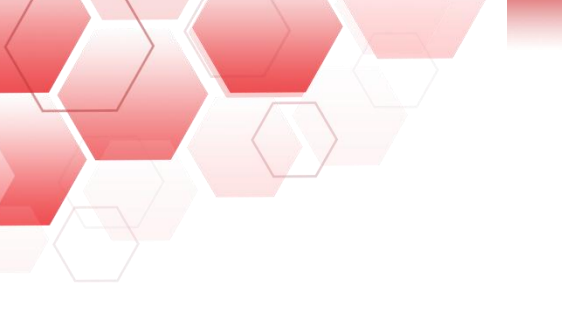

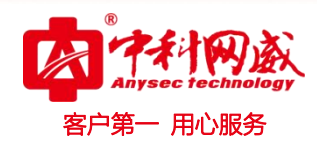

# 文件安全网关使用手册

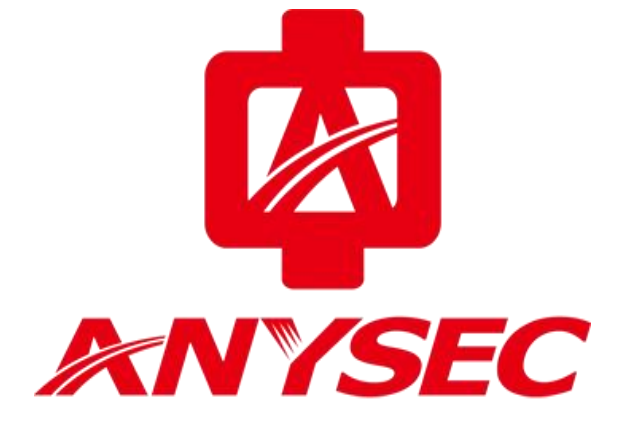

#### 版权所有:深圳市中科网威科技有限公司

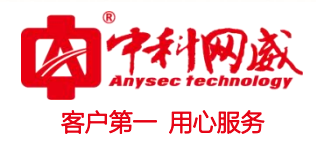

声明

本公司对本手册的内容在不通知用户的情况下有更改的权利。 其版权归深圳市中科网威科技有限公司所有。 未经本公司书面许可,本手册的任何部分不得以任何形式手段复制或传播。

### NOTICES

Shenzhen Anysec-Tech Company Limited reserves the right to make any changes in specifications and other information contained in this publication without prior notice and without obligation to notify any person or entity of such revisions or changes.

© Copyright 2009 -2012 by Anysec-Tech. Co., Ltd. All Right Reserved.

No part of this publication may be reproduced or transmitted in any form or by any means, electronic or mechanical. Including photocopying, recording, or information storage and retrieval systems, for any purpose other than the purchaser's personal use, without express written permission of Anysec Co., Ltd.

ANYSEC 是深圳市中科网威科技有限公司注册商标。所有其他商标均属于有关公司所有。

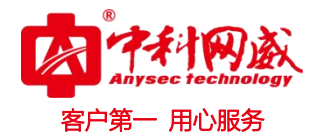

| _,       | 前言                                 | 4   |
|----------|------------------------------------|-----|
| <u> </u> | 文件安全网关功能特点                         | 5   |
|          | 2.1、使用方便、安全                        | . 5 |
|          | 2.2、支持多种通迅协议                       | . 5 |
|          | 2.3、文件深度检测                         | . 5 |
|          | 2.4、MD5 校验                         | . 5 |
|          | 2.5、多格式文件支持                        | . 5 |
|          | 2.6、访问方式                           | . 5 |
|          | 2.7、文件智能学习                         | . 5 |
| Ξ,       | 文件安全网关配置步骤                         | 6   |
|          | 3.1、登录设备                           | . 6 |
|          | 3.2、设备配置                           | . 6 |
|          | 3.3、系统配置                           | . 7 |
|          | 说明:许可证一栏存在如下几种情况:                  | .7  |
|          | 1、 恢复配置                            | .7  |
|          | 2、 备份配置                            | .7  |
|          | 3、 还原出厂配置                          | .7  |
|          | 3.4、网络配置                           | . 8 |
|          | 3.5、用户管理                           | 10  |
|          | 3.6、文件管理                           | 12  |
|          | 3.7、磁盘映射                           | 13  |
|          | 3.8、摆渡管理                           | 14  |
|          | 3.9、文件同步                           | 15  |
|          | 3.10、应用映射                          | 16  |
|          | 3.11、访问策略                          | 17  |
|          | 3.12、病毒防护                          | 17  |
|          | 3.13、密码修改                          | 18  |
| 四、       | 日志审计                               | 19  |
| 五、       | FTP 客户端使用说明                        | 21  |
|          | 5.1、下载                             | 21  |
|          | 5.2、安装                             | 21  |
|          | 5.3、用 ftp 软件登录文件安全网关               | 21  |
| 六、       | 常见问题处理                             | 24  |
|          | 6.1、输入正确的网络地址(IP)无法访问?             | 24  |
|          | 6.2、 Web 界面显示紊乱,按钮无法点击?            | 24  |
|          | 6.3、进入主界面无任何文件列表显示?                | 24  |
|          | 6.4、进入 ftp 客尸端发现文字乱码               | 24  |
|          | 6.5、ftp 各尸端个能卜载某文件,错误是 553 服务器未知错误 | 25  |
|          | 6.6、ftp 各尸端个能上传某文件, 错误是 550 个能存    | 25  |
| 七、       | 结束语                                | 26  |

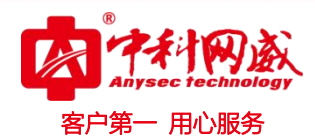

一、前言

随着数字化、网络化技术的发展,国内各级电视台纷纷投入大量资金搭建了数字电视节目制作网络 和播出网络,但是随之而来的病毒传播以及网络病毒攻击行为已经严重威胁电视台的正常运转。因为病 毒等原因造成的停播、漏播等事故时有发生。计算机病毒和网络安全问题已经成为了工作人员正常工作 的重大威胁,深圳中科网威已经有了近十年播出网和制作网病毒防范和网络安全设计、研发和实施经验。 文件安全网关通过多种技术手段,最大程度保证了系统免受病毒的破坏。

文件安全网关是一款完全自主开发的安全隔离设备。它通过控制病毒传播途径,实现病毒隔离。它 从源头上阻止了病毒的传播,在保障数据传输的同时,实现了数据资料的受控传输、格式检查、深度过 滤等安全功能,确保整个传输过程高速、安全、可控。

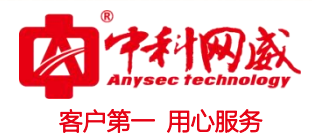

## 二、文件安全网关功能特点

#### 2.1、使用方便、安全

本产品安装、配置简单,接上文件安全网关就可以正常工作,降低了对相关人员专业性的要求。

#### 2.2、支持多种通迅协议

文件安全网关支持多种通迅协议,包括 FTP、SAMBA、应用映射。

#### 2.3、文件深度检测

内置了基于文件内容的深度检测算法,根据文件类型和格式经行深度检查,不简单停留在尾缀检测, 能准确快速的识别病毒伪装文件,避免假冒文件通过。

#### 2.4、MD5 校验

内置 MD5 校验协议,在传输文件的同时,将文件的 MD5 文件生成并将 MD5 文件以及正常文件一起上传 到文件安全网关设备上。

#### 2.5、多格式文件支持

支持广电常用的文件格式,新一代的文件检查过滤引擎检查比对速度更快运行效率更高,并且支持文件的格式众多

例如: 视频: MPEG1、MPEG2、MPEG4(mp4 m4v m4a m4p 3gpp 3gp 3gpp2 3g2 k3g)、 MPEG 传输流 (ts m2t m2s m4t m4s ts tp trp)、MOV、AVI、FLASH、Windows Media (ASF WMV WMA)、Real Media (RM RMVB RA)、mkv mka mks 等; 音频: MP1、MP2、MP3、WAV、MIDI、OGG、ACC、AC3、DTS; 图片: BMP、JPG、TGA、GIF、PNG、ICO、TIF;

其他格式: TXT; 并且支持自定义的其他任意文件格式。

#### 2.6、访问方式

提供了两种访问方式: ftp 访问和 web 访问。ftp 访问方式是图形 UI 的界面,方便进行目录整体迁移 拷贝的功能,推荐常用的 ftp 客户端例如 filezilla 等,filezilla 是一款免费开源的 ftp 客户端软件, 其客户端可以运行在 windows、mac、linux 等平台。Web 访问方式为浏览器访问。

#### 2.7、文件智能学习

通过智能文件学习,将不在文件白名单里的后缀文件进行智能学习。以便开启深度检测。

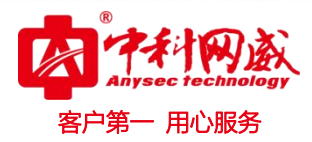

# 三、文件安全网关配置步骤

#### 3.1、登录设备

文件安全网关 EO 口默认 IP 地址 192.168.0.88 用户名/密码: admin/admin

E1 口默认 IP 地址是 192.168.1.99

E2 口默认 IP 地址是 192.168.2.99

E3 口默认 IP 地址是 192.168.3.99

将配置用到的电脑 IP 地址修改成 192.168.0. X/24 网段,连接到文件安全网关设备的 E0 口。打开浏览 器输入 <u>http://192.168.0.88</u> 看到如下登录界面,输入用户名和密码登录设备。

|      |     | ——USB病题 |
|------|-----|---------|
| 用户名: | 用户名 |         |
| 密码:  | 密码  |         |

#### 3.2、设备配置

登录设备后即可看到如下界面。Web 方式用管理员帐号进入主界面后,右上角有配置按钮,点击配置 即可对当前系统进行配置(如图)

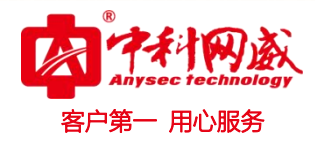

| Anysoc toc                                                                                                    | <b>N</b> A<br>hinology                 |                             |                             |                               |                       |                              |                               | <b>ද</b> ිදි<br>设置       | X E<br>IĮ IB                | 一遇出 |
|----------------------------------------------------------------------------------------------------|----------------------------------------|-----------------------------|-----------------------------|-------------------------------|-----------------------|------------------------------|-------------------------------|--------------------------|-----------------------------|-----|
| <b>+ &gt;</b>                                                                                                    | #                                      |                             |                             |                               |                       | 0 0                          |                               |                          |                             |     |
| <ul> <li>文件摆放区</li> <li>SKTV</li> <li>ivokan</li> <li>younike</li> <li>ihuashiwangju</li> <li>isenyu</li> <li>itianhua</li> <li>baihui</li> <li>yihe</li> <li>lutong</li> <li>juchao</li> <li>chaorenwenhua</li> <li>ihuaxida</li> <li>ixingrui</li> <li>ikangruiwangzhi</li> <li>ikangun</li> <li>ihuashu</li> <li>test</li> <li>Suixin</li> <li>英语字母xml</li> <li>weiweidu</li> <li>或曲映對区</li> </ul> | L作<br>SKTV<br>SKTV<br>Senyu<br>英语字母xml | D 下载 《 外毒<br>Suixin<br>Lest | E more<br>baihui<br>tianhua | chaorenwenh<br>ua<br>weiweidu | huashiwangju<br>wokan | huashu<br>bingruiwangz<br>hi | huaxida<br>Diakida<br>xingyun | juchao<br>juchao<br>yihe | Jutong<br>Jutong<br>younike |     |
| 当前用户:                                                                                                    | admin                                  |                             |                             | 设备型号: Al                      | VYSEC                 |                              | X                             | 统已运行: 41天                | 14小时11分钟                    |     |

#### 3.3、系统配置

系统名称:即系统登录 logo 标题,可自定义建议 20 个字符以内。 设备型号:即该设备的型号。

设备序列号:设备的身份识别号。

许可证: 设备的许可授权

#### 说明:许可证一栏存在如下几种情况:

- 1、显示"正式授权许可证",表示该文件安全网关里已经导入了正式授权许可文件。
- 显示"试用(过期日:年月日 时间 星期)",表示文件安全网关处于试用状态以及到期的 时间。
- 3、显示"没有许可证",表示当前文件安全网关没有许可证,该状态下部分功能不可用。
- 软件版本:设备的软件的版本
- 硬件版本:设备硬件版本。
- 工作状态:正常运行
- 系统已运行:系统运行的时间。
- 资源状态:即设备系统的内存使用率、CPU使用率、磁盘使用率等。
- 双机热备:是用于提供设备高可靠性服务的一种功能,通常的做法是提供2台或者多台设备模拟成一个虚拟设备,对外提供一个 IP 地址,来提供网络服务。
- 配置维护:
- 1、恢复配置
- 2、 备份配置
- 3、还原出厂配置

※ 总机电话-- 0755-83658009∰ http://www.anysec.com

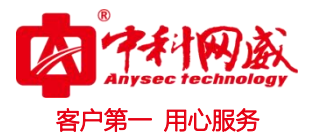

#### 3.4、网络配置

接口管理:配置文件安全网关的 IP 地址,子网掩码,以及网关,以便能通过局域网访问文件安全网关。 路由管理:添加默认路由、静态路由等。

| 系统设置                                  |          |               |              |       |    |      | - 2   |
|---------------------------------------|----------|---------------|--------------|-------|----|------|-------|
| 选项                                    | <b>I</b> | 络设置           |              |       |    |      |       |
| 系统设置                                  | 接口管理     | 路由管理          | DNS服务器       | 高级选项  |    |      |       |
| 🖾 网络设置                                | 接口名      | IP地址          | 子网掩码         | 状态    | Ξ  | [作模式 | 操作    |
| 🐸 用户管理                                | EO       | 192.168.0.88  | 255.255.255. |       | n  | oute | 编辑 速率 |
| 🛯 文件管理                                | E1       | 192.168.59.55 | 255,255,255, | 0     | n  | oute | 编辑 速率 |
| ▲ 磁盘映射                                | E2       | 192.168.2.88  | 255.255.255. |       | n  | oute | 编辑 速率 |
| 📽 摆渡管理                                | E3       | 192.168.3.88  | 255.255.255. |       | n  | oute | 编辑 速率 |
| ➡ 文件同步                                |          |               |              |       |    |      |       |
| 🗙 应用映射                                |          |               |              |       |    |      |       |
| ♣ 访问策略                                |          |               |              |       |    |      |       |
| ★ 病毒防护                                |          |               |              |       |    |      |       |
| 🔺 密码修改                                |          |               |              |       |    |      |       |
|                                       |          |               |              |       |    |      |       |
|                                       |          |               |              |       |    |      |       |
|                                       |          |               |              |       |    |      |       |
|                                       |          |               |              |       |    |      |       |
| 系统设置                                  |          |               |              |       |    |      | - 2   |
| 选项                                    | <b>1</b> | 络设置           |              |       |    |      |       |
| <ul> <li>● 系统设置</li> </ul>            | 接口管理     | 路由管理          | DNS服务器       | 高级选项  |    |      |       |
| ▶ 网络设置                                | 目的IP     | 子网捕           | 岡<br>岡<br>岡  | 关地址   | 跳数 | 接口   | 操作    |
| · · · · · · · · · · · · · · · · · · · | 192.168. | 0.0 255.2     | 55.255.0 0.  | 0.0.0 | 0  | EØ   |       |
|                                       | 192.168. | 2.0 255.2     | 55.255.0 0.  | 0.0.0 | 0  | E2   |       |

255.255.255.0

255.255.255.0

0.0.0.0

0.0.0.0

+添加

E3

E1

0

0

👗 磁盘映射

192.168.3.0

192.168.59.0

📽 摆渡管理

- ➡ 文件同步
   ★ 应用映射
- ♣ 访问策略
- ★ 病毒防护
- 🔺 密码修改

 · 技术支持--0755-83658229
 · 经24 小时技术值班热线-----135-1069-3536
 · 深圳市龙华区观澜街道观光路1301-80号电子科技大学(深圳)高等研究院3号楼1401

|        | 雨添加: 输入目的     | 1地址,子网掩码,     | 以及下一跳地      | 址或接口地 | 址等。  |        |
|--------|---------------|---------------|-------------|-------|------|--------|
|        | 192.168.123.0 | 255.255.255.0 | 0.0.00      | 0     | E2   |        |
|        | 0.0.0.0       | 0.0.0.0       | 0.0.0.0     | 6     | E7 ~ | 路由添加取消 |
| Summed |               |               | <b>+</b> 添加 |       |      |        |

DNS 服务器:如果文件安全网关需要定时到公网更新病毒库之类的需要添加本地的 DNS 地址。一般电信可以输入 114.114.114.114 其它运营商可以输入: 8.8.8.8

- 用心服务

| 接口管理     | 路由管理 | DNS服务器 |
|----------|------|--------|
| 主DNS服务器: |      |        |
| 从DNS服务器: |      |        |

#### 高级选项:允许数据包转发(打勾)

| 😳 系统设置           | - AN            |      |        |      | 20, I  | - 2 * |
|------------------|-----------------|------|--------|------|--------|-------|
| 选项               | 🖌 网络说           | 了置   |        |      |        |       |
| ✿ 系统设置           | 接口管理            | 路由管理 | DNS服务器 | 高级选项 |        |       |
| ▶ 网络设置           | 允许数据包转发         |      |        |      |        |       |
| 🕍 用户管理           | TCP会话超时         | 3600 |        |      | (单位:秒) |       |
| · 磁盘映射           | UDP会话超时         | 60   |        |      | (单位:秒) |       |
| 🐝 摆渡管理           | ICMP会话超时        | 2    |        |      | (单位:秒) |       |
| ➡ 文件同步<br>❤ 应用咖啡 | 登录失败最大值         | 5    |        |      | (单位:次) |       |
| • 访问策略           | 防SYN Cookie攻击   | i 🔲  |        |      |        |       |
| ★ 病毒防护           | 防源IP欺骗攻击        |      |        |      |        |       |
| 🔺 密码修改           | 防Ping of death攻 | 击 🔲  |        |      |        |       |
|                  | 远程日志            |      |        |      |        |       |
|                  | 确定              |      |        |      |        |       |

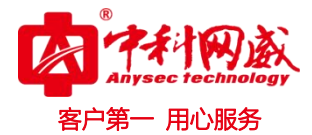

#### 3.5、用户管理

用户管理: 用户点击管理员菜单,可以对文件安全网关的访问控制进行设置。管理员可以访问文件安全网 关并配置其操作。在设备初始化安装完成后,默认的配置有一个用户名为 admin 的管理员账户,其 初始默认密码为 admin; 和用户名为 audit 的日志账户,其初始默认密码为 audit; 通过连接到基于 Web 的管理器,用户也可以配置更多的管理员具有权限的文件安全网关的配置的管理访问。比如增 加普通用户 user、user1.....

日志审计账户:

|      |                     | х,     |                |                  |      |       |      | E [∱] |
|------|---------------------|--------|----------------|------------------|------|-------|------|-------|
|      |                     |        |                | 日志审计             |      |       |      |       |
| WE   | B日志 FTP日志           | SAMBAE | 志 摆渡日志         | 同步日志病毒           | 查杀日志 | 操作日志  |      |       |
| 当前记录 | 最总数: 415(406 - 415) |        |                | T                |      | 8 H < | ×H   | *     |
| ID   | 时间                  | 用户名    | 用户IP           | 文件名              |      | 传输方向  | 处理方式 | 备注    |
| 415  | 2020-06-12 07:28:30 | admin  | 192.168.59.188 | 1.m4a            |      | 上传    | 通过   |       |
| 414  | 2020-06-12 06:44:57 | admin  | 192.168.59.139 | test压缩,rar       |      | 上传    | 通过   |       |
| 413  | 2020-06-12 03:24:35 | admin  | 192.168.59.139 | uploadadd.png    |      | 上传    | 通过   |       |
| 412  | 2020-06-12 03:24:34 | admin  | 192.168.59.139 | upload.png       |      | 上传    | 通过   |       |
| 411  | 2020-06-12 03:24:34 | admin  | 192.168.59.139 | synchronize.pn(  | 9    | 上传    | 通过   |       |
| 410  | 2020-06-12 03:24:34 | admin  | 192.168.59.139 | speedlimits.png  |      | 上传    | 通过   |       |
| 409  | 2020-06-12 03:24:34 | admin  | 192.168.59.139 | sitemanager.png  | g    | 上传    | 通过   |       |
| 408  | 2020-06-12 03:24:33 | admin  | 192.168.59.139 | remotetreeview.p | ng   | 上传    | 通过   |       |
| 407  | 2020-06-12 03:24:33 | admin  | 192.168.59.139 | refresh.png      |      | 上传    | 通过   |       |
| 406  | 2020-06-12 03:24:33 | admin  | 192.168.59.139 | reconnect.png    |      | 上传    | 通过   |       |

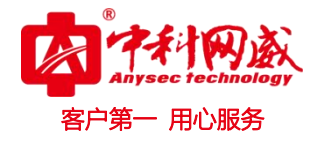

| 😳 系统设置 |          |      |               |       |         | - | 2 × |
|--------|----------|------|---------------|-------|---------|---|-----|
| 选项     | 嶜 用户管理   |      |               |       |         |   |     |
| 系统设置   | 用户管理权限管理 | 添加权限 | 白名単           | 登录黑名单 |         |   |     |
| 🖾 网络设置 | 用户名      |      | 权限            | 操     | fe      |   |     |
| 嶜 用户管理 | admin    |      | Administrator | 默     | 认权限不能操作 |   |     |
| 🏚 文件管理 | audit    |      | audīt         | 課     | 认权限不能操作 |   |     |
| ▲ 磁盘映射 | user     |      | user          | 1     | 扁揖  删除  |   |     |
| 🖋 摆渡管理 |          |      | + 添加          |       |         |   |     |
| 〓 文件同步 |          |      |               |       |         |   |     |
| 🗙 应用映射 |          |      |               |       |         |   |     |
| ▶ 访问策略 |          |      |               |       |         |   |     |
| ★ 病毒防护 |          |      |               |       |         |   |     |
| 📥 密码修改 |          |      |               |       |         |   |     |
|        |          |      |               |       |         |   |     |

权限管理:建立权限组,可以设置不同的权限。

| 皆 用户  | 管理    |           |             |       |          |
|-------|-------|-----------|-------------|-------|----------|
| 用户管理  | 权限管理  | 添加权限      | 白名单         | 登录黑名单 |          |
| 权限    | 名称    |           |             |       | 操作       |
| root  | Admir | nistrator |             |       | 默认权限不能操作 |
| audit | audit |           |             |       | 默认权限不能操作 |
| user  | user  | er        |             |       | 编辑  删除   |
|       |       |           | <b>+</b> 添加 |       |          |

添加权限:添加权限组并定义相关权限。

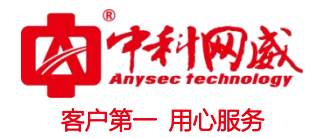

| 用户管理 | 权限管理      | 添加权限     | 白名单     | 登录黑名单            |          |                |
|------|-----------|----------|---------|------------------|----------|----------------|
| 权限   |           |          |         | 建议英文名            | ,不能重复    | ▲提示!           |
| 展示名称 |           |          |         | 权限名描述            |          |                |
| 上传下载 | □ 文件(夹)删除 | ₹ □ 文件上付 | 专 🔲 文件下 | <b>我</b> 上传大文件(* | 200M)时,请 | 使用FTP或文件共享传输方式 |
| 修改密码 | 📄 修改密码    |          |         |                  |          |                |
| 用户管理 | □ 列表查看    | 🔲 添加用户   | 🗌 编辑用户  | 🔲 删除用户           |          |                |
| 权限管理 | ■ 列表查看    | □ 添加权限   | □ 编辑权限  | □ 删除权限           |          |                |

权限:即定义的权限名称,建议为英文或拼音,不能重复 展示名称:针对权限名称的备注。 文件管理权限:包括:新建文件、新建文件夹、重命名、文件(夹)属性、移动(复制/剪切/粘贴/拖拽操作) 上传下载:文件(夹)删除、文件上传、文件下载 修改密码:允不允许修改各用户的密码 用户管理:列表查看、添加用户、编辑用户、删除用户 权限管理:列表查看、添加权限、编辑权限、删除权限 白名单:不添加默认所有电脑 ip 都是白名单,添加 IP 后只允许该 IP 通过,其它都是黑名单 黑名单:账号密码输错 5 次以上含 5 次自动加入黑名单

| 督 用户 | 管理   |      |             |       |    |
|------|------|------|-------------|-------|----|
| 用户管理 | 权限管理 | 添加权限 | 白名単         | 登录黑名单 |    |
| 登录IP |      |      |             | 操作    |    |
| IP   |      |      |             | 添加    | 取消 |
|      |      |      | <b>+</b> 添加 |       |    |

#### 3.6、文件管理

文件管理即文件白名单,分为视频类、音频类、图片类、以及其它常见文件类型,勾选的话,是表示 普通用户登录时,显示该类型的文件,但管理员登录的话,所有文件类型都会显示。系统默认 exe,dl1,com,bat 不能通过。

自定义类型:输入文件后缀,每个后缀名中间用英文件标点符号逗号","隔开。

深度检测:根据文件类型和格式经行深度检查,不简单停留在尾缀检测,能准确快速的识别病毒伪装

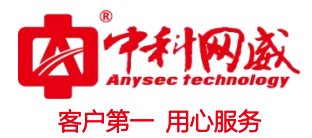

文件,避免假冒文件通过。

MD5 校验: 开启后需要计算出所上传文件的 MD5 值文件并和源文件一起上传。设备会对每个文件的 MD5 进行比较。

目录自动删除:打勾后摆渡文件成功即将该目录自动删除(仅限摆渡方式)

| 😳 系统设置        |                                                                                                    |
|---------------|----------------------------------------------------------------------------------------------------|
| 选项            |                                                                                                    |
| ✿ 系统设置        | 文件白名单 文件智能学习                                                                                                    |
| 🖾 网络设置        | 视频类: ② mpg ② rm ③ 3gp ③ mp2 ③ m4v ④ asf ④ asx ③ mp4 ④ swf                                                                                                    |
| 嶜 用户管理        | wmv @ mov @ avi @ flv @ mpe @ mpeg @ mpa @ lsf @ asx                                                                                                    |
| <b>企</b> 文件管理 | 音频类:                                                                                                    |
| 🛔 磁盘映射        |                                                                                                    |
| 📽 摆渡管理        | Anter a print a built a blad a blad a |
| ➡ 文件同步        | 其他: Lxt L html D pdf D swf D doc D docx D ppt D pptx D md5                                                                                                    |
| ☆ 应用映射        | 自定义类型: 多个用分隔开,例如doc,html,zip 企提示!                                                                                                    |
| ♣ 访问策略        | 深度检测: 《 在文件/供稿到服务器时进行文件类型深度检测                                                                                                    |
| ★ 病毒防护        | MD5校验:                                                                                                    |
| 🔺 密码修改        | 目录自动删除: 🔲 当目录中的文件全部衔输完成后,自动删除该目录(置)度传输方式)                                                                                                    |
|               | 確定 全选/反选                                                                                                    |
|               |                                                                                                    |

文件智能学习:将没有在白名单里的文件,导入让设备自动学习。深度检测时能正常识别。 导入文件后点开始学习即可。尽量文件不在太大。

#### 3.7、磁盘映射

将内网磁盘映射出来,让客户端能正常访问并能对访问文件做病毒防护以及安全检查。

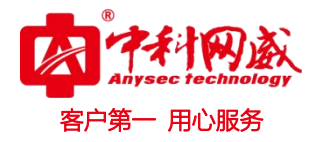

| 系统设置           |                                      | - 2ª × |
|----------------|--------------------------------------|--------|
| 选项             | <b>品</b> 磁盘映射                        |        |
| 系统设置           | 磁盘映射列表 添加磁盘映射                        |        |
| □ 网络设置         | <b>映射通道名</b> 建议英文名,不能重复 <b>众</b> 提示: |        |
| 警 用户管理         | 服务器IP                                |        |
| <b>88</b> 文件管理 | 共享文件夹名                               |        |
| <b>晶</b> 磁盘映射  | <u> 発</u> 子田 白 々                     |        |
| <b>端</b> 摆渡管理  |                                      |        |
| ➡ 文件同步         |                                      |        |
| ☆ 应用映射         | 确定                                   |        |
| ▲ 访问策略         |                                      |        |
| ★ 病毒防护         |                                      |        |
| 🔺 密码修改         |                                      |        |

映射通道名:对外发布的文件名字 服务器 IP:内网服务器的 IP 地址 共享文件名:内网服务器的共享文件名(windows 共享目录名) 登录用户名:服务器登录的用户名 登录密码:服务器登录的密码

#### 3.8、摆渡管理

配置好通过何种协议对需要传输到内网服务器的文件进行摆渡映射。

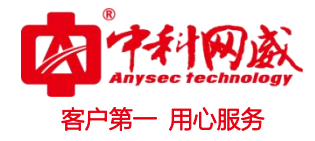

| 🔷 系统设置        |        |        |                  |               | - 2 * |
|---------------|--------|--------|------------------|---------------|-------|
| 选项            | 🗱 摆渡管  | 管理     |                  |               |       |
| ● 系统设置        | 文件摆渡列表 | 添加文件摆渡 |                  |               |       |
| 🖾 网络设置        | 摆渡通道名  |        |                  | 建议英文名,不能重复    | ▲提示!  |
| 嶜 用户管理        | 传输方式   | FTP    | ▼ Windows文件共享方式。 | ,请选择'SAMBA'方式 |       |
| <b>逾</b> 文件管理 | 服务器IP  | FTP    |                  |               |       |
| ▲ 磁盘映射        | 传输路径   | SAMDA  |                  | ▲掲示□          |       |
| ✿: 摆渡管理       | 群寻田百夕  |        |                  |               |       |
| ₴ 文件同步        |        |        |                  |               |       |
| 🗙 应用映射        | 豆求強約   |        |                  |               |       |
| ▶ 访问策略        | 确定     |        |                  |               |       |
| ★ 病毒防护        |        |        |                  |               |       |
| 🔺 密码修改        |        |        |                  |               |       |

摆渡通道名:对外发布的摆渡文件夹名方便用户识别(不能与共享名一致) 传输方式:选择文件的传输方式,通过 FTP 或 SAMBA 方式(即 windows 文件共享方式) 服务器 IP:内网服务器 IP 地址。 传输路径:Windows 文件共享方式,填写共享名,FTP 方式,填目录名,若为 FTP 服务器根目录,请填"/"。 登录用户名:服务器登录的用户名 登录密码:服务器登录的密码

#### 3.9、文件同步

文件同步:设置后传输的文件同步到设备里

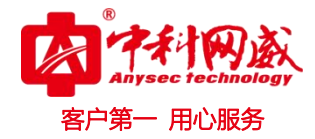

| 系統设置           | - 2 *                   |
|----------------|-------------------------|
| 选项             | ➡ 文件同步                  |
| 系统设置           | 文件同步列表 添加文件同步           |
| 🖾 网络设置         | <b>同步通道名</b> 建议英文名,不能重复 |
| 😁 用户管理         |                         |
| 🍄 文件管理         | 服务器IP                   |
| 🔒 磁盘映射         |                         |
| <b>\$</b> 摆渡管理 |                         |
| ➡ 文件同步         |                         |
| ☆ 应用映射         |                         |
| ▶ 访问策略         | 目的                      |
| ★ 病毒防护         | 服务器IP                   |
| 🔺 密码修改         | 共享文件夹名                  |
|                | 登录用户名                   |
|                | 登录密码                    |
|                |                         |

### 3.10、应用映射

将内网某些应用映射到设备上。可以不用告诉用户内网服务器的真实 IP. 具体使用参数如下:

| 系统设置          |                                       | - 2 *      |
|---------------|---------------------------------------|------------|
| 选项            | ☆ 应用映射                                |            |
| 系统设置          | 应用映射列表 添加应用映射                         |            |
| ▶ 网络设置        | 应用名                                   | 建议英文名,不能重复 |
| 🐸 用户管理        | 应用协议 HTTP ▼                           |            |
| 🏚 文件管理        | ····································· | 设备监听的IP地址  |
| <b>鼎</b> 磁盘映射 | 接口端口                                  |            |
| 端 摆渡管理        |                                       |            |
| 韋 文件同步        |                                       |            |
| 🗙 应用映射        |                                       |            |
| ♣ 访问策略        | 确定                                    |            |
| ★ 病毒防护        |                                       |            |
| 🔺 密码修改        |                                       |            |
|               |                                       |            |

应用名:应用映射名用于区分每个映射的标识。 应用协议:应用映射的协议,包括:HTTP、FTP、SAMBA。

※ 总机电话-- 0755-83658009 http://www.anysec.com

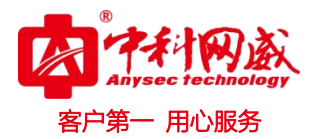

接口 IP: 设备监控的 IP 地址,若监听设备所有接口的 IP,请输入 0.0.0.0 接口端口: 设备监听的服务端口号,该端口用于转发数据到服务器。 服务器 IP: 服务器的 IP 地址 服务器端口: 被映射服务器的端口。

#### 3.11、访问策略

| 💠 系统设置        |       |           |      |       |      |      | - 2 * |
|---------------|-------|-----------|------|-------|------|------|-------|
| 选项            | ▲ 访问  | 同策略       |      |       |      |      |       |
| ✿ 系统设置        | 访问策略列 | 表         |      |       |      |      |       |
| 🖾 网络设置        | 包匹配   | 源IP       | 目的IP | 协议    | 目的端口 | 控制   | 操作    |
| 🐸 用户管理        |       | 0.0.0.0/0 |      | ALL 🔻 |      | 允许 ▼ | 确认取消  |
| <b>命</b> 文件管理 |       |           | +    | 添加    |      |      |       |
| ▲ 磁盘映射        |       |           |      |       |      |      |       |
| <b>ぷ</b> 摆渡管理 |       |           |      |       |      |      |       |
| ☴ 文件同步        |       |           |      |       |      |      |       |
| 🗙 应用映射        |       |           |      |       |      |      |       |
| ♣ 访问策略        |       |           |      |       |      |      |       |
| ★ 病毒防护        |       |           |      |       |      |      |       |
| 🔺 密码修改        |       |           |      |       |      |      |       |

#### 3.12、病毒防护

对通过文件安全网关进行的文件传输,进入病毒查杀处理。并且有相应的许可证文件。

| 选项                  | ★ 病毒防护                                |
|---------------------|---------------------------------------|
| 系统设置                | 病毒防护                                  |
| 🖾 网络设置              | 防病毒许可证:                               |
| 📽 用户管理              | 康惠库地/IT-1-                            |
| 🏤 文件管理              |                                       |
| 🏝 磁盘映射              | 病毒库更新时间:                              |
| <b>\$</b> \$\$ 摆渡管理 | 许可过期时间:                               |
| ➡ 文件同步              | · · · · · · · · · · · · · · · · · · · |
| 🗴 应用映射              |                                       |
| ┢ 访问策略              |                                       |
| ★ 病毒防护              |                                       |
| 🐣 密码修改              |                                       |

※ 技术支持-- 0755-83658229
 ※ 24 小时技术值班热线-----135-1069-3536
 ◎ 深圳市龙华区观澜街道观光路 1301-80 号电子科技大学(深圳)高等研究院 3 号楼 1401

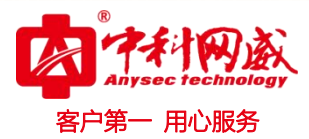

防病毒许可证:病毒防护开启的许可证文件。 病毒库特征码:病毒库的特证码,定时升级处理之差的。 病毒库更新时间:病毒库更新的最新时间。 许可过期时间:病毒许可过期的时间。

### 3.13、密码修改

密码修改:修改设备登录密码。

| ▲ 修改  | 密码 |
|-------|----|
| 原密码   |    |
| 新密码   |    |
| 确认新密码 |    |
|       | 确定 |

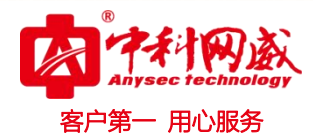

# 四、日志审计

为了响应二级等保将日志单独作为一个账户查看。 文件传输日志:包括 WEB 日志、FTP 日志、SAMBA 日志、摆渡日志、同步日志、病毒查杀日志、操作日志等。

日志宙计

| WEB  | 日志 FTP日志            | SAMBA日志 | 摆渡日志           | 同步日志 | 病毒查杀日志           | 操作日志 | Ā    |        |    |
|------|---------------------|---------|----------------|------|------------------|------|------|--------|----|
| 当前记录 | 总数: 415(406 - 415)  |         |                |      | T                |      | Ø N  | < >> H | ±  |
| ID   | 时间                  | 用户名     | 用户IP           |      | 文件名              |      | 传输方向 | 处理方式   | 备注 |
| 415  | 2020-06-12 07:28:30 | admin   | 192.168.59.188 |      | 1.m4a            |      | 上传   | 通过     |    |
| 414  | 2020-06-12 06:44:57 | admin   | 192.168.59.139 |      | test压缩.rar       |      | 上传   | 通过     |    |
| 413  | 2020-06-12 03:24:35 | admin   | 192.168.59.139 |      | uploadadd.png    |      | 上传   | 通过     |    |
| 412  | 2020-06-12 03:24:34 | admin   | 192.168.59.139 |      | upload.png       |      | 上传   | 通过     |    |
| 411  | 2020-06-12 03:24:34 | admin   | 192.168.59.139 |      | synchronize.png  |      | 上传   | 通过     |    |
| 410  | 2020-06-12 03:24:34 | admin   | 192.168.59.139 |      | speedlimits.png  |      | 上传   | 通过     |    |
| 409  | 2020-06-12 03:24:34 | admin   | 192.168.59.139 | 4    | itemanager.png   |      | 上传   | 通过     |    |
| 408  | 2020-06-12 03:24:33 | admin   | 192.168.59.139 | re   | motetreeview.png |      | 上传   | 通过     |    |
| 407  | 2020-06-12 03:24:33 | admin   | 192.168.59.139 |      | refresh.png      |      | 上传   | 通过     |    |
| 406  | 2020-06-12 03:24:33 | admin   | 192.168.59.139 |      | reconnect.png    |      | 上传   | 通过     |    |

### 日志审计

| WEE  | 旧志 FTP日志            | SAMBA日志 | 摆渡日志           | 同步日志 病毒查杀日志 操作日             | 志    |       |    |
|------|---------------------|---------|----------------|-----------------------------|------|-------|----|
| 当前记录 | 总数: 130(121 - 130)  |         |                | T                           | 8 N  | < > H | *  |
| ID   | 时间                  | 用户名     | 用户IP           | 文件名                         | 传输方向 | 处理方式  | 备注 |
| 130  | 2020-06-12 07:13:51 | user    | 192.168.59.139 | /transfer/12/1.rar          | 上传   | 通过    |    |
| 129  | 2020-06-12 07:07:01 | user    | 192.168.59.139 | /transfer/123/1.rar         | 上传   | 通过    |    |
| 128  | 2020-06-12 07:04:09 | user    | 192.168.59.139 | /transfer/123/test压缩.rar    | 下载   | 通过    |    |
| 127  | 2020-06-12 07:02:13 | user    | 192.168.59.139 | /transfer/123/test压缩.rar    | 下载   | 通过    |    |
| 126  | 2020-06-12 07:01:22 | user    | 192.168.59.139 | /transfer/123/test压缩.rar    | 下载   | 通过    |    |
| 125  | 2020-06-12 07:01:12 | user    | 192.168.59.139 | /transfer/123/test压缩.rar    | 上传   | 通过    |    |
| 124  | 2020-06-12 06:58:40 | user    | 192.168.59.139 | /diskmap/321/test压缩.rar     | 下载   | 通过    |    |
| 123  | 2020-06-12 06:58:20 | user    | 192.168.59.139 | /diskmap/321/行为管理快速安装手册.pdf | 上传   | 阻止    |    |
| 122  | 2020-06-12 06:57:55 | user    | 192.168.59.139 | /diskmap/321/test压缩zip      | 上传   | 阻止    |    |
| 121  | 2020-06-12 06:55:24 | user    | 192.168.59.139 | /diskmap/321/test压缩zip      | 上传   | 阻止    |    |

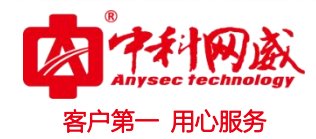

|      |                     |         |                | H10.4 | FI                       |                                                             |     |      |       |    |
|------|---------------------|---------|----------------|-------|--------------------------|-------------------------------------------------------------|-----|------|-------|----|
| WEE  | 日志 FTP日志            | SAMBA日志 | 摆渡日志           | 同步日志  | 病毒查杀日志                   | 操作                                                          | 日志  |      |       |    |
| 当前记录 | 总数: 361(352-361)    |         |                |       | T                        |                                                             | 3   | K    | < > N | *  |
| ID   | 时间                  | 用户名     | 用户IP           |       | 文件名                      |                                                             | 传输7 | 5向   | 处理方式  | 备注 |
| 361  | 2020-07-17 14:14:58 | user    | 192.168.59.186 | trar  | nsfer/123/培训.mp4         |                                                             | 下毒  | Ż    | 通过    |    |
| 360  | 2020-07-17 14:14:57 | user    | 192.168.59.186 | trar  | nsfer/123/培训.mp4         |                                                             | 下書  | Ż    | 通过    |    |
| 359  | 2020-07-17 14:14:15 | user    | 192.168.59.186 | trar  | nsfer/123/培训.mp4         |                                                             | 上行  | Ī    | 通过    |    |
| 358  | 2020-07-06 09:45:06 | user    | 192.168.59.188 | diskm | ap/test/1C3819F8.m       | <f< td=""><td>上行</td><td>Ī</td><td>通过</td><td></td></f<>    | 上行  | Ī    | 通过    |    |
| 357  | 2020-07-06 09:44:23 | user    | 192.168.59.188 | diskm | ap/test/5E56A973.m       | <f< td=""><td>上行</td><td>lir.</td><td>通过</td><td></td></f<> | 上行  | lir. | 通过    |    |
| 356  | 2020-07-06 09:43:56 | user    | 192.168.59.188 | diskm | ap/test/5E56A973.m       | <f< td=""><td>上印</td><td>-</td><td>通过</td><td></td></f<>    | 上印  | -    | 通过    |    |
| 355  | 2020-07-06 09:43:54 | user    | 192.168.59.188 | diskm | ap/test/5E56A973.m       | <f< td=""><td>上有</td><td>JIN.</td><td>通过</td><td></td></f<> | 上有  | JIN. | 通过    |    |
| 354  | 2020-07-06 09:43:53 | user    | 192.168.59.188 | diskm | ap/test/5E56A973.m       | <f< td=""><td>上位</td><td></td><td>通过</td><td></td></f<>     | 上位  |      | 通过    |    |
| 353  | 2020-06-12 07:34:16 | user    | 192.168.59.188 | dī    | skmap/321/2 <b>.</b> m4a |                                                             | 上位  | Ī    | 通过    |    |
| 352  | 2020-06-12 07:34:15 | user    | 192.168.59.188 | di    | skmap/321/2.m4a          |                                                             | 上向  | 1    | 通过    |    |

#### 日志审计

## 日志审计

| WE   | B日志 FTPE               | l志 S/ | AMBA日志 措       | 夏日志  | 同步日志 病                | 雨毒查杀日志 | 操作日志 |      |                      |
|------|------------------------|-------|----------------|------|-----------------------|--------|------|------|----------------------|
| 当前记录 | <b>送数:</b> 7(1-7)      |       |                |      |                       | τ      |      | м <  | > N ±                |
| ID   | 时间                     | 摆渡名   | 服务器IP          | 文件路径 | 文件名                   | 传输方式   | 处理方式 | 传输用时 | 备注                   |
| 7    | 2020-07-17<br>14:15:36 | 123   | 192.168.59.186 | 123  | 培训.mp4                | samba  | 成功   | 63   | 传输完成                 |
| 6    | 2020-06-12<br>07:13:52 | 12    | 192.168.59.188 | 12   | 1.rar                 | samba  | 成功   | 0    | 传输完成                 |
| 5    | 2019-11-04<br>10:36:05 | zkww  | 192.168.0.100  | zkww | 9g.jpg                | samba  | 保留   | 0    | 可疑文件,文件类<br>型与后缀名不匹配 |
| 4    | 2019-11-04<br>10:36:05 | zkww  | 192.168.0.100  | zkww | 9999m.jpg             | samba  | 保留   | 0    | 可疑文件,文件类<br>型与后缀名不匹配 |
| 3    | 2019-11-04<br>06:32:43 | zkww  | 192.168.0.100  | zkww | 2019529.mp4           | samba  | 成功   | 113  | 传输完成                 |
| 2    | 2019-11-04<br>06:31:10 | zkww  | 192.168.0.100  | zkww | 201912114.mp4         | samba  | 成功   | 87   | 传输完成                 |
| 1    | 2019-11-04<br>06:28:53 | zkww  | 192.168.0.100  | zkww | 2节98目调色系统<br>67演示.mpg | samba  | 成功   | 15   | 传输完成                 |

※ 总机电话-- 0755-83658009 http://www.anysec.com

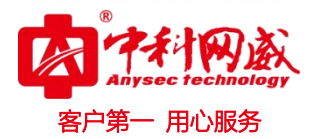

# 五、FTP 客户端使用说明

常用的 ftp 客户端例如 filezilla 等, filezilla 是一款免费开源的 ftp 客户端软件,其客户端可以运行 在 windows、mac、linux 等平台。

5.1、下载

登录设备后,点击右上角的"工具"即可下载 FileZilla Client 软件免安装绿色版。

或者点击 ANYSEC 官网下载链接: <u>http://www.anysec.com/upload/soft/ftp.exe</u>

5.2、安装

将下载好的 ftp 客户端软件打开进行安装或解压,然后运行

| 2件 (E:) → ftpclient → FileZilla免安装版 → |                  |               |          | ~ Ū |
|---------------------------------------|------------------|---------------|----------|-----|
| 名称                                    | 修改日期             | 类型            | 大小       |     |
| docs                                  | 2010-03-21 19:20 | ) 文件夹         |          |     |
| locales                               | 2010-03-21 19:20 | ) 文件夹         |          |     |
| resources                             | 2010-03-21 19:20 | ) 文件夹         |          |     |
| AUTHORS                               | 2010-03-22 1:53  | 文件            | 3 KB     |     |
| E filezilla.exe                       | 2010-12-28 15:5  | 3 应用程序        | 7,411 KB |     |
| 🚰 fzputtygen.exe                      | 2010-12-28 17:5  | ) 应用程序        | 127 KB   |     |
| fzsftp.exe                            | 2010-12-28 17:5  | 0 应用程序        | 334 KB   |     |
| S fzshellext.dll                      | 2010-03-21 19:20 | 0 应用程序扩展      | 92 KB    |     |
| fzshellext_64.dll                     | 2010-03-21 19:20 | ) 应用程序扩展      | 96 KB    |     |
| O GPL.html                            | 2010-12-30 1:56  | Opera Web Doc | 16 KB    |     |
| 🗟 mingwm10.dll                        | 2010-01-02 22:4  | 2 应用程序扩展      | 18 KB    |     |
| NEWS                                  | 2010-08-16 5:41  | 文件            | 47 KB    |     |

5.3、用 ftp 软件登录文件安全网关

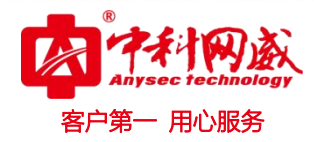

| <ul> <li>☑ FileZilla</li> <li>文件(F) 編辑(E) 查看(V) 传输(T) 服务器(S)</li> <li>및 ▼ □ ⑦ □ ◎ 示 □ ☆ ※ № ※ </li> </ul> | 书签(B) 帮助(H) |              |           | 7 <u>–</u> 7 |    |
|----------------------------------------------------------------------------------------------------|-------------|--------------|-----------|--------------|----|
| 主机(H): 192.168.59.188 用户名(U): admin                                                                       | 密码(W): ●    |              | 端口(P):    | 快速连接(Q) ▼    |    |
|                                                                                                    |             |              |           |              | ~  |
| 本地站点: F:\iso\xp\                                                                                          | ~           | 远程站点:        |           |              | ~  |
| B → kali<br>B → KuGou<br>→ linux<br>B → PDF                                                               | ~           |              |           |              |    |
| 文件名 文件大小 文件类型                                                                                             | ^           | 文件名          | 文件大小 文件类型 | 最近修改         | 权限 |
| ···<br>DOCS 文件夹<br>DOTNETFX 文件夹<br>1386 文件夹<br>SUPPORT 文件夹<br>VALUEADD 文件夹<br>副 AUTORUN.INF 112 安装信息      | v           |              | 没有连接到任何   | 可服务器         |    |
|                                                                                                    | >           | <<br>+ \+ \+ |           |              | >  |
| 6 11·又14 和 5 11日录。大小总计: 2,997,009 子节                                                                      |             | 木进技。         |           |              |    |
| 服务器/本地文件 方向 远程3                                                                                           | 之件          | 大小           | 优先级 状态    |              |    |
| 列队的文件 传输失败 成功的传输                                                                                          |             |              |           |              |    |
|                                                                                                    |             |              | P         | ■ 队列:空       | •• |

主 机: 文件安全网关的 IP 地址

用户名: 文件安全网关中添加的用户, 默认用户密码为 admin/admin

密 码: 文件安全网关中相对应用户的密码。

输入好以上三项后,点快速连接即可访问文件安全网关。

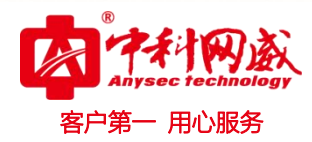

| <b>尼</b> admin@192.168.59.188 - FileZilla                                                        |                                                      | ±/LD                    |                                   |                             |                     | 19 <u>-</u> 19 |            |
|--------------------------------------------------------------------------------------------------|------------------------------------------------------|-------------------------|-----------------------------------|-----------------------------|---------------------|----------------|------------|
|                                                                                                  | k 🛷 🗐 🖅 📯 👎 🕯                                        | 3(H)<br>1               |                                   |                             |                     |                |            |
| 主机(H): 192.168.59.188 用户名(U):                                                                    | admin                                                | 密码(W): ●                | ••••                              | 端口(P):                      | 供                   | è速连接(Q) ▼      |            |
| 状态: 连接建立,等待欢迎消息<br>状态: 不安全的服务器,不支持 FTP over<br>状态: Logged in<br>状态: 开始上传 Fi\jso\CentOS-7.0-1406- | rLS。<br>«86_64-DVD.iso                               |                         |                                   |                             |                     |                | ^          |
| 本地站点: F:\iso\                                                                                    | 111 m                                                | ~                       | 远程站点: /sd                         | lf/sdf2                     |                     |                | ~          |
| BaiduYunDownload<br>                                                                             |                                                      | ~                       |                                   | sdf1<br>sdf2                |                     |                | 2          |
| 文件名 ^                                                                                            | 文件大小 文件学                                             | 鲤 ^                     | 文件名                               | 文件大小                        | 文件类型                | 最近修改           | 权限         |
| BT5R3-GNOME-64.iso                                                                               | 3,306,489, 好压 I                                      | SO 压缩                   | <b>.</b> .                        |                             |                     |                |            |
| CentOS 64-bit.7z                                                                                 | 1,691,414, 好压了                                       | 7Z 压缩3                  | SRECYC                            |                             | 文件夹                 | 2016-05-23     | drwxrwxrwx |
| EcentOS-6.2-i386-LiveDVD.iso                                                                     | 1,675,624, 好压 I                                      | SO 压缩                   | System                            |                             | 文件夹                 | 2016-05-18     | drwxrwxrwx |
| CentOS-6.3-x86_64-bin-DVD1.iso                                                                   | 4,289,386, 好压 I                                      | SO 压缩                   | World                             |                             | 文件夹                 | 2016-06-17     | drwxrwxrwx |
| CentOS-6.3-x86_64-bin-DVD2.iso                                                                   | 1,536,634, 好压                                        | SO 压缩                   | (Borlan                           | 662,913,                    | 好压 ISO              | 2016-07-04     | -rwxrwxrwx |
| CentOS-7.0-1406-x86_64-DVD.iso                                                                   | 4,148,166, 好压 I                                      | SO 压缩                   |                                   |                             |                     |                |            |
| cn_windows_7_ultimate_with_sp1_x6                                                                | . 3,420,557, 好压।                                     | SO 压缩 v                 |                                   |                             |                     |                |            |
| <                                                                                                |                                                      | >                       | <                                 |                             |                     |                | >          |
| 选择了 1 个文件。大小总共: 4,148,166,650                                                                    | 5字节                                                  |                         | 1 个文件 和 3 ·                       | 个目录。大小                      | 总计: 662,913         | ,024 字节        |            |
| 服务器/本地文件 方向<br>admin@192.168.59.188<br>F:\iso\CentOS-7.0-1406>><br>已耗时 00:04:39 刻余 00:04         | 远程文件<br>/sdf/sdf2/CentOS-<br>:28 <mark>51,</mark> 6% | 7.0- <mark>14</mark> 06 | 大小<br>4,148,166,<br>2,371,840 字节( | 优先级 状<br>正常 正<br>7.2 MiB/秒) | 态在传输                |                |            |
| 列队的文件 (1) 传输失败 成功的传输                                                                             |                                                      |                         |                                   |                             |                     |                |            |
|                                                                                                  |                                                      |                         |                                   |                             | <b>F</b> ] <b>E</b> | I 队列: 3.9 GiB  |            |

右边为远程站点:指的是连接文件安全网关的移动存储设备。

左边为本地站点:指的是本地计算机的存储空间。

例如: 需要将本地计算机的文件拷贝到连接文件安全网关的移动存储时, 直接将左边的文件拖曳到右边即可。

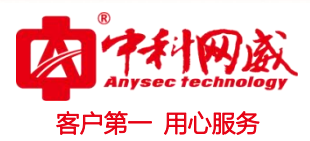

# 六、常见问题处理

本手册介绍设备在使用过程中可能遇到的问题和解决方法。

#### 6.1、输入正确的网络地址(IP)无法访问?

解决方法:检查设备网线接口是否松动或者脱落,如果以上没有问题,请网络管理员检查访问者的 PC 是 否和设备在同一网段。

#### 6.2、 Web 界面显示紊乱,按钮无法点击?

解决办法:使用推荐的浏览器进行管理。

#### 6.3、进入主界面无任何文件列表显示?

解决办法: 插入外部存储设备或者 U 盘,请管理员进入"设置"查看"文件管理"设置,然后检查外部存储设备里面是否存在允许通过过滤的文件。

#### 6.4、进入 ftp 客户端发现文字乱码

解决办法: 进入 ftp 客户端配置, 修改为 utf8 格式。

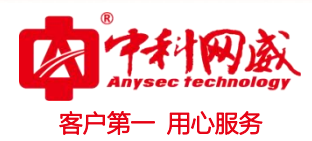

|             | Auto betect |  |
|-------------|-------------|--|
| ☑ 使用UTF-8编码 |             |  |
| □ 友送保持沽动状   | 添消息 (S)     |  |
| 间隔(工):      | 0 秒         |  |
| 传输          |             |  |
| ☑ 使用被动模式 0  | 2           |  |
| 迁移类型(I):    | Binary 👻    |  |
| 多个转机()):    | 2           |  |
|             | 仅使用主连接 (U)  |  |
| 启动文件夹       |             |  |
| 本地文件夹(L):   |             |  |
| 远程文件夹(&):   |             |  |
|             |             |  |
|             |             |  |

#### 6.5、ftp 客户端不能下载某文件,错误是 553 服务器未知错误

解决办法: 首先该文件可能有问题,不能通过过滤,可以通过浏览器访问"文件管理"中未通过文件日志 查看该文件不能通过过滤原因。第二种可能是该种后缀不允许通过,关闭 ftp 客户端连接,浏览器进入"配 置"->"文件管理",确认该后缀需要进行下载,以及该后缀已经打勾或者在自定义后缀中并打勾。确认后 重新打开 ftp 客户端连接再行下载。

#### 6.6、ftp 客户端不能上传某文件,错误是 550 不能存

解决办法:关闭 ftp 客户端连接,用可写用户进入 ftp 客户端即可

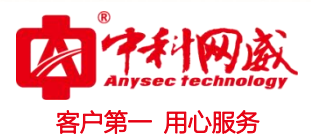

# 七、结束语

如果您在使用过程中遇到问题,请参考本手册或及时联系深圳市中科网威科技有限公司的售后技术支持, 协助您解决问题。

再次感谢您使用本产品。

手册内容及产品规格如有变更,恕不另行通知。

地址:深圳市龙华区观澜街道观光路 1301-80 号电子科技大学(深圳)高等研究院 3 号楼 1401

电话: 0755-83658009

传真: 0755-83656609 (FAX)

网址: www.anysec.com

技术热线: 0755-83658229

24 小时值班手机:13510693536